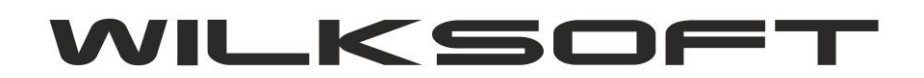

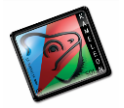

42-200 Częstochowa ul. Kiepury 24A 034-3620925 www.wilksoft..pl

## KAMELEON.ERP VER. 9.20.0

## PRZYKŁAD KONFIGURACJI INSPEKTORA KSIĘGOWAŃ – DEKRET WYSTĘPUJE RÓWNOCZEŚNIE W REJESTRZE PODATKU VAT NALICZONY I NALEŻNY

KAMELEON.ERP 9.20.0 pozwala na wykonanie księgowania (zarówno po stronie zakupu jak i po stronie sprzedaży), które zostanie umieszczone równocześnie w rejestrze podatku należnego i naliczonego. Jest to alternatywny sposób księgowania w stosunku do dokumentu wewnętrznego (właściwie to ten dekret jest uzupełnieniem możliwości wykonania księgowania wchodzącego do obydwu rejestrów w przypadku, gdy wykorzystywana jest stawka vat ZW, która powinna być wykazana w deklaracji podatku VAT-7 i tym samym w pliku JPK\_VAT). Poniżej opisujemy sposób konfiguracji systemu i przykładowe księgowania wykonane z użyciem tej funkcjonalności.

1. Definujemy w inspektorze księgowań dekret, który będzie równocześnie figurował w rejestrze podatku należnego i naliczonego (poniższy przykład dotyczy księgowania od strony zakupu, ale oczywiście taki sam wynik można uzyskać wykonując księgowania od strony sprzedaży o ile ma takie księgowania logiczny sens).

| RIY  | KASA  | UZYIKOWNIK          | SYSTEM    | BAZA DANYCH | POMOC    | 828                         |
|------|-------|---------------------|-----------|-------------|----------|-----------------------------|
| 0    |       |                     |           |             |          |                             |
| ałe  |       |                     |           |             |          |                             |
| 11   | Te    | ksty księgowań      |           |             | 2        | Formy płatności             |
| 11.2 | Ba    | inki                |           |             |          | Waluty                      |
| ŧ.   | L Gr  | upy Klienci         |           |             |          | Grupy Dostawcy              |
| ŧ    | Gr    | upy towarowe        |           |             | <b>P</b> | Transport                   |
|      | Je    | dnostki miar - poo  | Istawowe  |             |          | Jednostki miar-alternatywne |
| -    | Ce    | echy kartotek mag   | azynowych |             |          | Opakowania                  |
|      | St St | anowiska            |           |             |          | Sektory zakupów             |
|      | VA    | AT UE / Import / E  | ksport    |             |          | Kolektory danych            |
| tut. | Dr    | ukarki kodów kres   | kowych    |             | 8        | Stawki podatku vat          |
|      | Ту    | py poleceń księgo   | wych      |             |          | Inspektor księgowań         |
|      | Te    | eksty deklaracji VA | т-7       |             |          | Miasta kody pocztowe        |
| 1    | De De | efinicje importu JP | к         |             |          |                             |

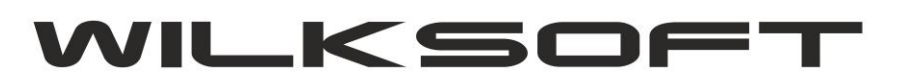

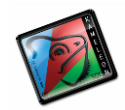

42-200 Częstochowa ul. Kiepury 24A 034-3620925 www.wilksoft..pl

| WN - rodzaj konta dla dekretu stro                                | ny WN                         |                  | sta                                                                                | atus WN |
|-------------------------------------------------------------------|-------------------------------|------------------|------------------------------------------------------------------------------------|---------|
| Kosztowe                                                          |                               | ]                | 0                                                                                  |         |
| MA - rodzaj konta dla dekretu stro                                | ny MA                         |                  | sta                                                                                | atus MA |
| Dostawca                                                          |                               |                  | 4                                                                                  |         |
| TRANSAKCYJNOŚĆ / PO                                               | DATEK VAT                     |                  |                                                                                    |         |
| Transakcje<br>O Bez transakcji<br>O Wprowadzanie<br>O Rozliczanie |                               |                  | Podatek VAT<br><ul> <li>Naliczony</li> <li>Należny</li> <li>Bez podatku</li> </ul> |         |
| KLASYFIKACJA TRANSA                                               | KCJI POD V                    | ZGLĘDEM REJESTRU | I VAT                                                                              |         |
| Transakcja w rejestrze podatek                                    | vat należny i nalio           | zony             |                                                                                    | •       |
| KONTROLA UNIKALNOŚC                                               | I NUMERU D                    | 0 W 0 D U        |                                                                                    |         |
| Brak kontroli unikalność numeru o                                 | dowo <mark>d</mark> u księgow | ego              |                                                                                    | •       |
|                                                                   |                               | <b>D</b>         | Zanisz P                                                                           | Porzuć  |

Jak widać na powyższym rzucie ekranu, określiliśmy dekret pozwalający na wprowadzenie :

```
WN – konta kosztowego ze statusem = 0
MA – konta dostawcy ze statusem = 4
Transakcje – wprowadzanie
VAT – naliczony
Transakcja w rejestrze – należny i naliczony
```

Na potrzeby skryptu wykonamy teraz dekret zgodny z powyżej zadeklarowanym schematem.

| Numer Wpisu    | Wyczyść pola       | Rok obrach.     | Data księg.        | Data do                    | ku <u>m</u> . | <u>W</u> aluta | Kurs / #.0000     | Numer wp    | isu |  |  |  |
|----------------|--------------------|-----------------|--------------------|----------------------------|---------------|----------------|-------------------|-------------|-----|--|--|--|
| 🕢 Wpis - F3    | 🕆 Czyść - F8       | 2017 🜲          | 17-06-2017         | ✓ 17-06-20                 | 17 🗸          | PLN 🗸          | 1,0000            | 00309       | 56  |  |  |  |
| Konto Winien   | zapisu Nu          | umer dowodu     | księgowego         | Ko                         | nto Ma        | zapisu         | Kwota zapisu k    | sięgowego   |     |  |  |  |
| WN-            | 469100000          | FV 1234/06/2    | 017                | ► MA - D00000191 123,00 PL |               |                |                   |             |     |  |  |  |
| Pozostałe kos  | szty               |                 |                    | WILKSOF                    | т             |                |                   |             |     |  |  |  |
| Saldo : 14 742 | 2,80               |                 |                    | Saldo : 0,                 | Saldo: 0,00   |                |                   |             |     |  |  |  |
| <<<            | < Wybór stawk      | i podatku >>>   | >                  | Kwota poda                 | tku           | N              | umer polecenia    | księgowania | 3   |  |  |  |
| ZW - Zakup k   | coszty/towary      |                 | ~                  |                            | 0,            | 00 🔻 FV        | 1234/06/2017      |             | -   |  |  |  |
| Podat          | ek VAT- Alt+V [ kl | asyfikacja reje | stru <u>V</u> AT ] | Edyc                       | ja zapiso     | ów księgov     | vych              |             |     |  |  |  |
| Podatek VA     | AT naliczony [ rej | estr zakupów    | Ŀ                  |                            | 4             | 4              | 🚚 🎼               |             |     |  |  |  |
|                |                    |                 |                    | Polece                     | enie Ed       | ycja - F4 Śr   | odki T- F6 Waluta | - F7 Wyjśc  | ie  |  |  |  |
| Zakup Faktura  | /Rachunek          |                 |                    | ▼                          | Zakup F       | aktura/Rac     | hunek             |             | ~   |  |  |  |
| Informacje o   | Podatniku i użyt   | kowniku         |                    | Wois nr                    | WN            | MA             | KWOTA TRAN        | DATA KS.    | -   |  |  |  |
| Podatnik :     | BRADAS 2017        |                 |                    |                            | 11.12         |                |                   |             |     |  |  |  |
| Użytkownik :   | kameleon           |                 |                    |                            |               | 3              | 1                 | 12.         | 1   |  |  |  |

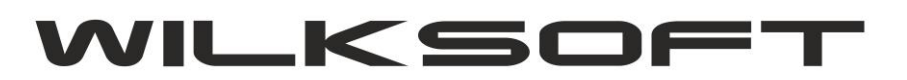

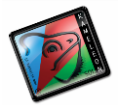

42-200 Częstochowa ul. Kiepury 24A 034-3620925 www.wilksoft..pl

W wersji KAMELEON.ERP 9.20.0 formatka wprowadzania księgowań została wyposażona w dodatkowe pole wyboru pozwalające na określenie czy dekret ma się pojawić tylko w rejestrze wynikającym z "logiki księgowania" (czyli w przypadku zakup – rejestr naliczony, w przypadku sprzedaży – rejestr należny), czy równocześnie w obydwu rejestrach. Oczywiście program automatycznie zastosuje ustawienia wynikające z konfiguracji inspektora księgowań, ale użytkownik podczas księgowania może określić ten parametr "manualnie".

| Data rejestru podatku VAT                   | · 17-06-2017 v                                           |
|---------------------------------------------|----------------------------------------------------------|
| Vlasyfikacia dekratu de rejectru vet        | Dejectrust poletny i polisteny                           |
| Riasynkacje dekretu do <u>r</u> ejestru vat | Paiastrivat naliszony                                    |
| Klasyfikacja dekretu pod kontem obrotu      | Rejesti vat naliczony<br>Rejestr vat należny i naliczony |
| <u>T</u> ermin płatności                    | 24-06-2017 🗸                                             |
| Numer <u>d</u> owodu księgowego             | : FV 1234/06/2017                                        |
| Numer wpisu do księgi głównej               | : 0030956 / 17-06-2017                                   |
| Kwota transakcji brutto                     | : 123,00 PLM                                             |
| Kwota podatku vat                           | : 0,00 PLM                                               |
| Kwota netto transakcji                      | : 123,00 PLM                                             |
| ······                                      |                                                          |

Po wykonaniu księgowania sprawdzamy, czy dekret pojawia się zgodnie z naszymi oczekiwaniami w rejestrze podatku naliczonego i należnego.

## Rejestr podatku naliczonego :

| Lp                                    | DOSTAWCA - NP Wystaw ca dokumentu zakupu - nazw a skrócona - adres |                   |                             |                                                            |                        |                      |                              |                                 |                          |           |                  |                    | 100          |              |
|---------------------------------------|--------------------------------------------------------------------|-------------------|-----------------------------|------------------------------------------------------------|------------------------|----------------------|------------------------------|---------------------------------|--------------------------|-----------|------------------|--------------------|--------------|--------------|
| Numer dokumentu zakupu Wartość brutto |                                                                    |                   |                             | Zakupy opodatkow ane                                       |                        |                      |                              |                                 |                          |           |                  | OV<br>(odw.róc.onv | Podatek      |              |
| Numer w pis                           | u Data<br>dokum.                                                   | Data<br>w pis u   | zakupu                      | 23 % Netto<br>23 % VAT                                     | 22 % Netto<br>22 % VAT | 8 % Netto<br>8 % VAT | 7 % Netto<br>7 % VAT         | 5 % Netto<br>5 % VAT            | 3 % Netto<br>3 % VAT     | 0 % Netto | w olne<br>od VAT | nie podl.<br>VAT   | vat)         | ,            |
| Razem z po                            | przed. str                                                         | 1                 | 0,00                        | 0,00<br>0,00                                               | 0,00<br>0,00           | 0,00                 | 0,00                         | 0,00<br>0,00                    | 0,00<br>0,00             | 0,00      | 0,00             | 0,00               | 0,00<br>0,00 | 0,00         |
| 1 D0<br>FV 1234/06<br>030956 1        | 0000191<br>/2017<br>7-06-201                                       | 575-10<br>7 17-06 | 0-11-32<br>123,00<br>3-2017 | WILKSOFT<br>0,00<br>0,00                                   | 0,00                   | 0,00                 | 42-200 Częst<br>0,00<br>0,00 | ochow a ul. Kie<br>0,00<br>0,00 | pury 24a<br>0,00<br>0,00 | 0,00      | 123,00           | 0,00               | 0,00<br>0,00 | 0,00         |
| F                                     | RAZEM                                                              | :                 | 123,00                      | 0,00<br>0,00                                               | 0,00<br>0,00           | 0,00<br>0,00         | 0,00<br>0,00                 | 0,00<br>0,00                    | 0,00<br>0,00             | 0,00      | 123,00           | 0,00               | 0,00<br>0,00 | 0,00         |
| BRUTTO                                |                                                                    |                   | 123,00                      | Wydruk od                                                  | d sektora zał          | cupów : IMPC         | DRT                          |                                 |                          |           |                  |                    |              |              |
| VAT                                   | 0,00                                                               |                   |                             | Wydruk do sektora zakupów : Inwestsam.osob. odlicz. 50%VAT |                        |                      |                              |                                 |                          |           |                  |                    |              |              |
| NETTO                                 |                                                                    |                   | 123,00                      |                                                            |                        |                      |                              |                                 |                          |           |                  |                    |              |              |
| NIE PODL.                             |                                                                    |                   | 0,00                        |                                                            |                        |                      |                              |                                 |                          |           |                  |                    |              |              |
| ov                                    |                                                                    |                   | 0,00                        |                                                            |                        |                      |                              |                                 |                          |           |                  |                    | Ko           | niec wydruku |

## Rejestr podatku należnego :

| Lp                        | KLENT - NP Odbiorca dokumentu sprzedaży - nazw a skrócona - adres |           |                |                        |                        |                      |                      |                      |                      |           |                  | Dedatak          |                     |                |
|---------------------------|-------------------------------------------------------------------|-----------|----------------|------------------------|------------------------|----------------------|----------------------|----------------------|----------------------|-----------|------------------|------------------|---------------------|----------------|
| Numer                     |                                                                   |           | 100 4-55 1-10- |                        | Sprzedaż opodatkow ana |                      |                      |                      |                      |           | Sprzedaż         | Sprzedaż         | ov                  | należny        |
| dokumentu<br>Numer w pisi | u D                                                               | lata      | sprzedaży      | 23 % Netto<br>23 % VAT | 22 % Netto<br>22 % VAT | 8 % Netto<br>8 % VAT | 7 % Netto<br>7 % VAT | 5 % Netto<br>5 % VAT | 3 % Netto<br>3 % VAT | 0 % Netto | w olna<br>od VAT | nie podl.<br>VAT | (odw rócony<br>vat) | Typ transakcji |
| Razem z pop               | przedniej                                                         | strony    | 0,00           | 0,00<br>0,00           | 0,00<br>0,00           | 0,00<br>0,00         | 0,00<br>0,00         | 0,00<br>0,00         | 0,00<br>0,00         | 0,00      | 0,00             | 0,00             | 0.00<br>0,00        | 0,00           |
| 1 D000                    | 000191 5                                                          | 575-100-  | 11-32 WL       | KSOFT                  |                        |                      | 42-200 Czesto        | ochow a ul. Kier     | ourv 24a             |           |                  |                  |                     |                |
| FV 1234/06/<br>030956     | 2017                                                              | 7-06-2017 | 123,00<br>7    | 0,00                   | 0,00                   | 0,00<br>0,00         | 0,00<br>0,00         | 0,00<br>0,00         | 0,00<br>0,00         | 0,00      | 123,00           | 0,00             | 0,00                | 0,00           |
| BRUTTO                    |                                                                   |           | 123,00         | 0,00                   | 0,00                   | 0,00                 | 0,00                 | 0,00                 | 0,00                 | 0,00      | 123,00           | 0,00             | 0,00                | 0,00           |
| VAT                       |                                                                   |           | 0,00           | 0,00                   | 0,00                   | 0,00                 | 0,00                 | 0,00                 | 0,00                 |           |                  |                  | 0,00                |                |
| NETTO                     |                                                                   |           | 123,00         |                        |                        |                      |                      |                      |                      |           |                  |                  |                     |                |
| NIE PODL.                 |                                                                   |           | 0,00           |                        |                        |                      |                      |                      |                      |           |                  |                  |                     |                |
| ov                        |                                                                   |           | 0,00           |                        |                        |                      |                      |                      |                      |           |                  |                  | K                   | oniec wydruk u |